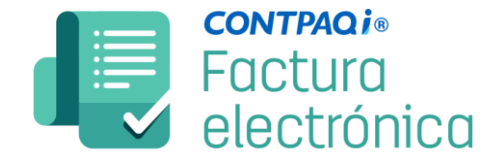

## Abrir empresa con verificación de índices

Es probable que al apagar incorrectamente el equipo ya sea por alguna falla eléctrica o alguna otra causa se dañen algunas tablas de la base de datos del sistema. A continuación, verás cómo identificar e inclusive tal vez reparar tu base de datos.

Este proceso es especial y puede ocasionar daños irreversibles a tu información. Toma en cuenta lo siguiente:

- Es muy importante realizar respaldo de la empresa.
- Todos los usuarios deben estar afuera completamente de la aplicación.
- ✓ **Altamente recomendable** realizar el procedimiento en el servidor.

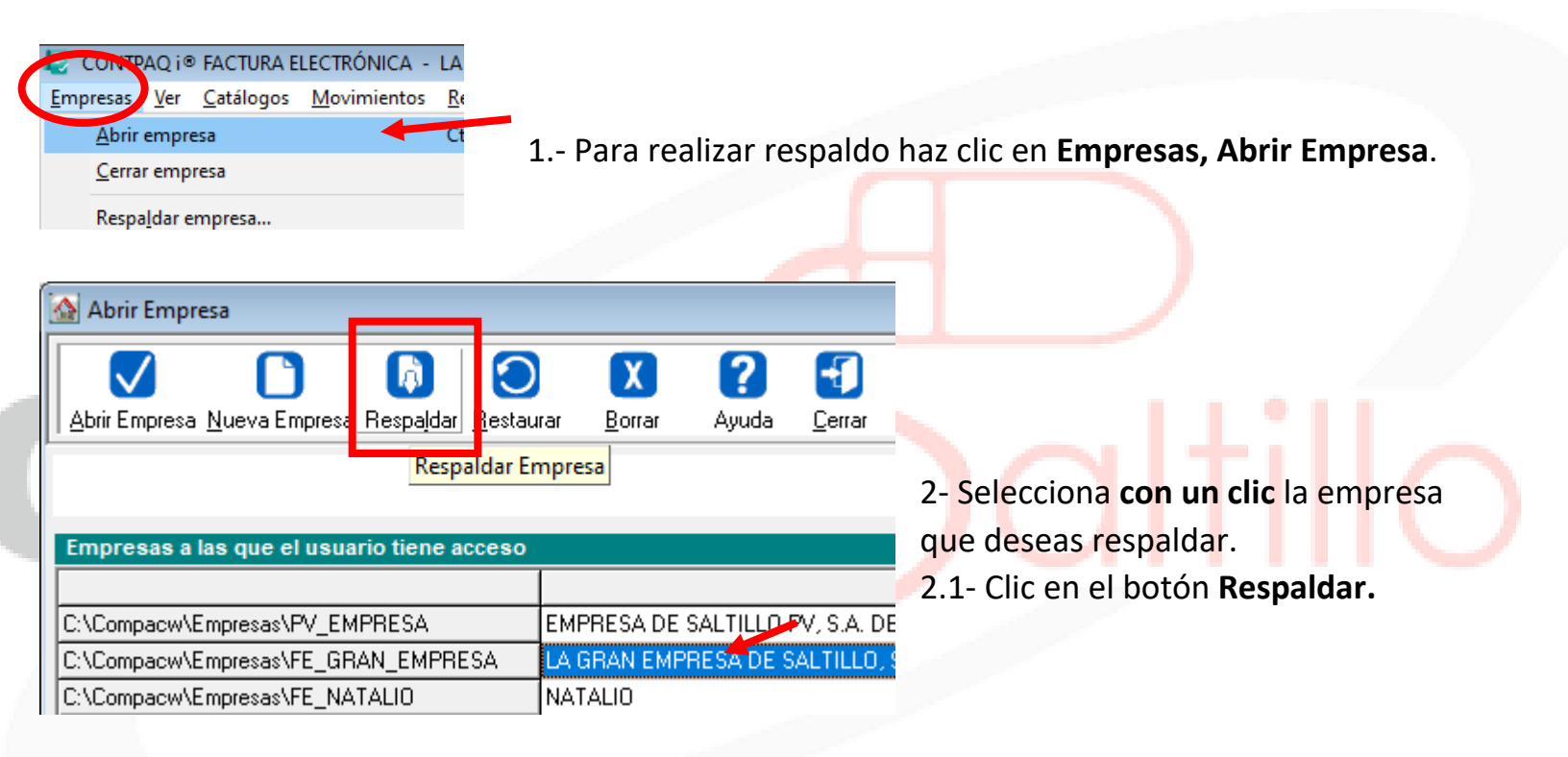

3.- Agregar un nombre al respaldo.

Posiciónate hasta el final de la fecha del respaldo y agrega un texto **que identifique** que es **el respaldo** de tu información **antes de la reconstrucción**.

En mi caso agregué: \_antes\_reconstruir\_29oct2020

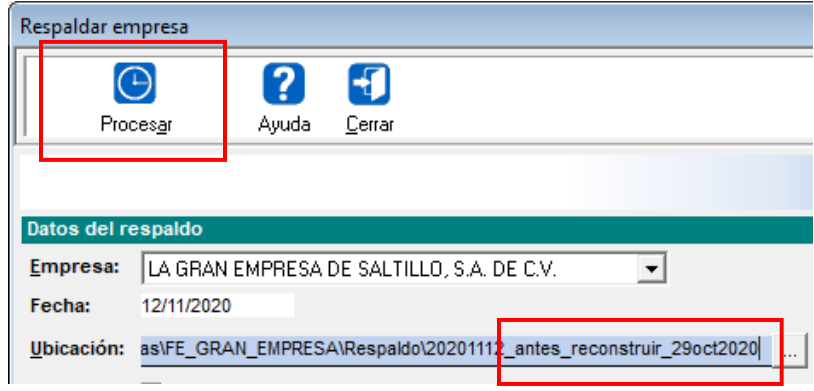

**f** Facebook

@CompuSal

Clic en **Procesar** para hacer el respaldo.

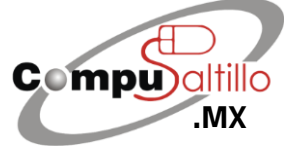

 Perif. Luis Echeverría 361-2, Latinoamericana, 25270 Saltillo, Coah.
 info@compusaltillo.mx

 (844) 4 12 98 91 – 414 9166 – 415 5864
 Google Maps

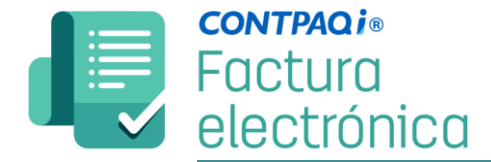

Ya que tenemos el respaldo...

| 🙆 Abrir Empresa                                                                       |                                                |         |  |  |  |  |
|---------------------------------------------------------------------------------------|------------------------------------------------|---------|--|--|--|--|
|                                                                                       |                                                |         |  |  |  |  |
| Abrir Empresa <u>N</u> ueva Empresa <u>Respaldar</u> <u>R</u> estaurar <u>B</u> orrar |                                                |         |  |  |  |  |
|                                                                                       | Respaldar Empresa                              |         |  |  |  |  |
|                                                                                       |                                                |         |  |  |  |  |
| Empresas a las que el usuario tiene acceso                                            |                                                |         |  |  |  |  |
|                                                                                       |                                                |         |  |  |  |  |
| C:\Compacw\Empresas\PV_EMPRES                                                         | EMPRESA DE SA                                  |         |  |  |  |  |
| C:\Compacw\Empresas\FE_GRAN_E                                                         | LA GRAN EMPRI                                  |         |  |  |  |  |
| C:\Compacw\Empresas\FE_NATALIO                                                        |                                                | NATALIO |  |  |  |  |
|                                                                                       |                                                |         |  |  |  |  |
|                                                                                       |                                                |         |  |  |  |  |
|                                                                                       |                                                |         |  |  |  |  |
| <enter> Abrir empresa</enter>                                                         | <ctrl +="" v=""> Abrir empresa verifica</ctrl> |         |  |  |  |  |

4.- Volviendo a esta ventana, posicionarse **con un clic** en la empresa y utilizar la combinación de teclas **Ctrl + V** 

Es posible que tarde en abrir la empresa más de lo normal, ya que estará verificando archivos.

| Lock A  | S   | D | F | G |
|---------|-----|---|---|---|
| ▲ Shift | Z   | X | C |   |
| Ctrl    | Alt |   |   |   |
|         |     |   |   | 4 |

Una vez abierta, intenta realizar lo que necesitas como una factura o algún documento **para ver si** el sistema ya te lo permite.

## IMPORTANTE:

- En caso de que te arroje un mensaje al estar verificando documentos, tómale captura o foto para que lo reportes con nosotros. Dale clic en Continuar hasta finalizar.
- En este caso te recomendamos reiniciar el equipo, si tienes varios equipos, reinicia el servidor y vuelve a correr el proceso de verificación de documentos.
- Si aún reiniciando sigue marcando errores, debes reportarnos para repararlo cuanto antes.
- Si no permite realizar la verificación de documentos, porque marca el mensaje de que hay usuarios ocupando la empresa te recomendamos reiniciar el equipo.
- Si no realizas respaldo, es probable que perjudiques más tu información.

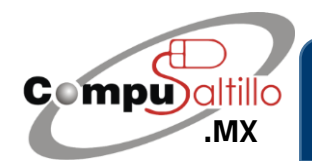

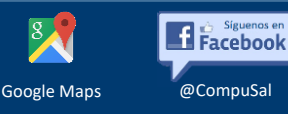